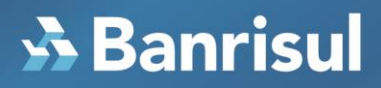

Mecanismo de Segurança – Trusteer Rapport

Manual de Instalação

# 🔥 Banrisul

#### Índice

| Como obter o Mecanismo de Segurança – Trusteer Rapport 3 | ; |
|----------------------------------------------------------|---|
| Instalação em Windows 4                                  | ŀ |
| Instalação em Mac OSx                                    | 3 |

#### **3** Banrisul

#### Como obter o Mecanismo de Segurança – Trusteer Rapport

O Mecanismo de Segurança – Trusteer Rapport está sendo oferecido gradativamente aos nossos clientes. Ao acessar o Home Banking, você poderá receber a tela para download do Mecanismo de Segurança – Trusteer Rapport. Se quiser instalá-lo, clique no link destacado abaixo.

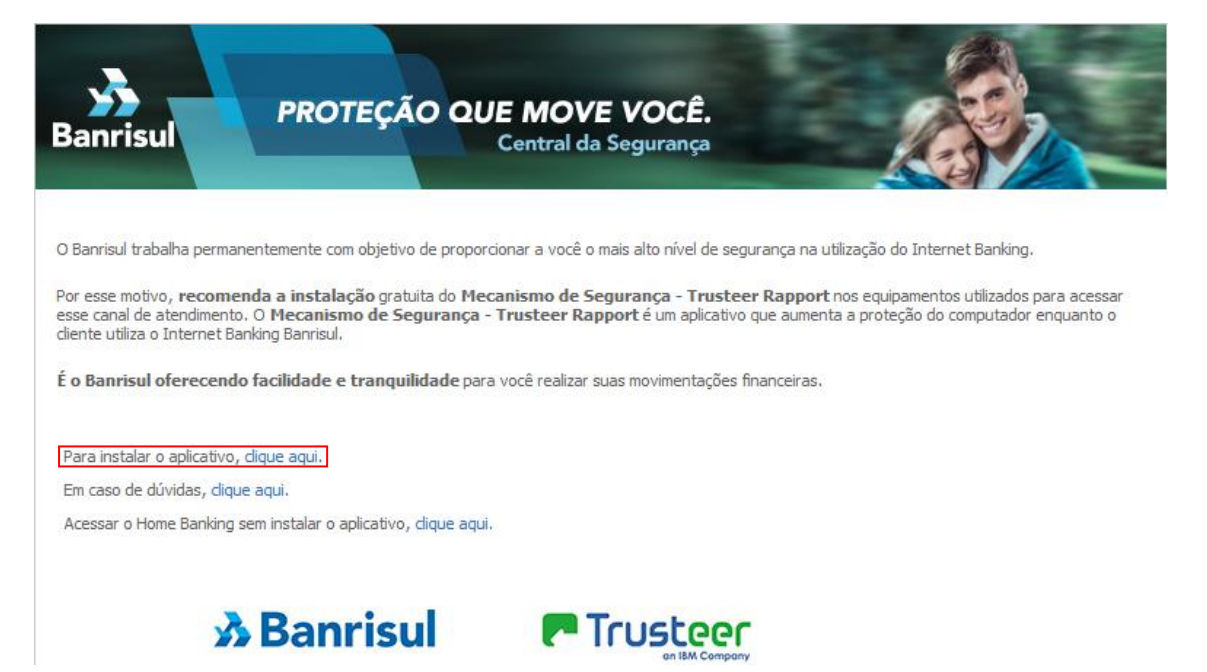

Se você não viu esta página, pode instalar o Mecanismo de Segurança – Trusteer Rapport agora, clicando nos arquivos relacionados 'Instalador Mecanismo de Segurança – Trusteer Rapport para Windows' ou 'Instalador Mecanismo de Segurança – Trusteer Rapport para Mac OS'.

Se você estiver usando um computador na sua empresa, entre em contato com o seu administrador de rede.

#### 😼 Banrisul

#### Instalação em Windows

Quando você clicar no link de download, uma caixa de diálogo pode aparecer pedindo para você executar ou salvar o arquivo. Selecione "Executar" e clique em "OK".

|                                                                               |          | (      | cia r | -        | 1 |
|-------------------------------------------------------------------------------|----------|--------|-------|----------|---|
| Deseja salvar ou executar RapportSetup.exe (266 KB) de download.trusteer.com? | Executar | Salvar | •     | ⊆ancelar | × |
|                                                                               |          |        |       |          |   |

Um alerta de segurança poderá aparecer, perguntando se você quer executar a instalação. Selecione "Sim" ou "Executar".

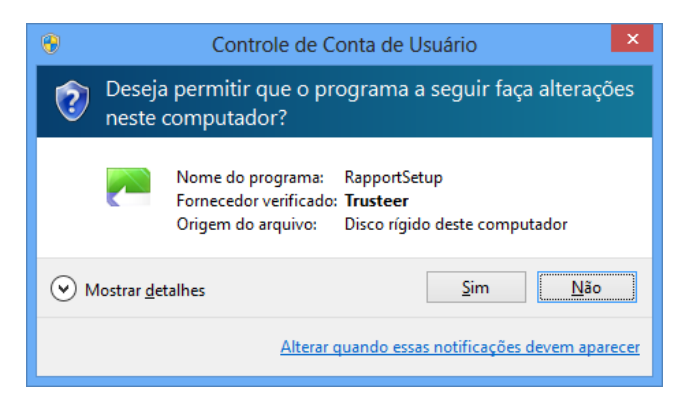

Um diálogo irá aparecer pedindo que você permita a execução dos programas *RapportSetup* e *RapportService*, caso o seu antivírus ou firewall os bloqueie. Clique em "OK".

| Instalador do Proteção de Terminal Trusteer                                                                                                    | × |  |
|----------------------------------------------------------------------------------------------------|---|--|
| Firewall ou programas antivírus podem mostrar diálogos de alerta relacionados a<br>essa instalação.<br>Permita que os programas RapportSetup ou RapportService continuem, se vir um<br>desses alertas, selecionando uma das opções: |   |  |
| - Desbloquear<br>- Sim<br>- Permitir                                                                                                    |   |  |
| algum outro programa de segurança e tentar novamente. Algum antivirus ou<br>firewall em seu computador podem estar configurados em um alto nível de<br>proteção fazendo com que a instalação falhe.                                 |   |  |
| ОК                                                                                                    |   |  |

Após, o Mecanismo de Segurança – Trusteer Rapport será baixado para a sua estação. Aguarde até este download ser finalizado.

## **3** Banrisul

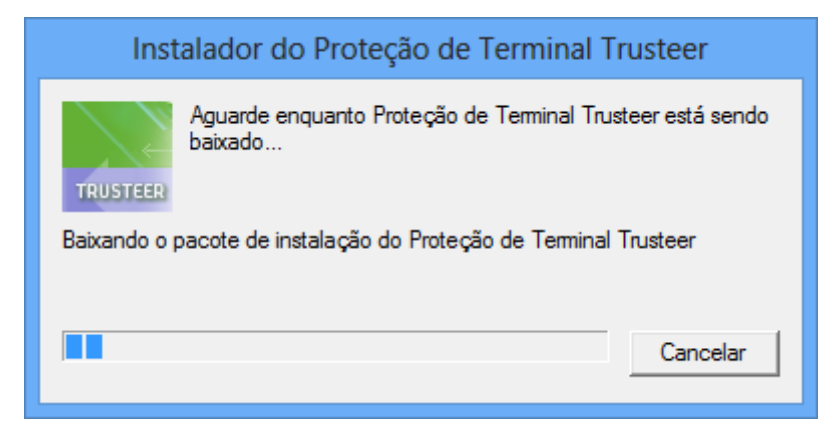

A janela de boas vindas do assistente de configuração do Mecanismo de Segurança – Trusteer Rapport vai aparecer para iniciar a instalação. Você pode visualizar o acordo de licença clicando em "Ver o Acordo de Licença". Marque a caixa "Eu li e aceito o Acordo de Licença do Usuário da Trusteer" para confirmar que você leu e concorda com o acordo de licença. Escolha "Instalar" para iniciar o processo de instalação.

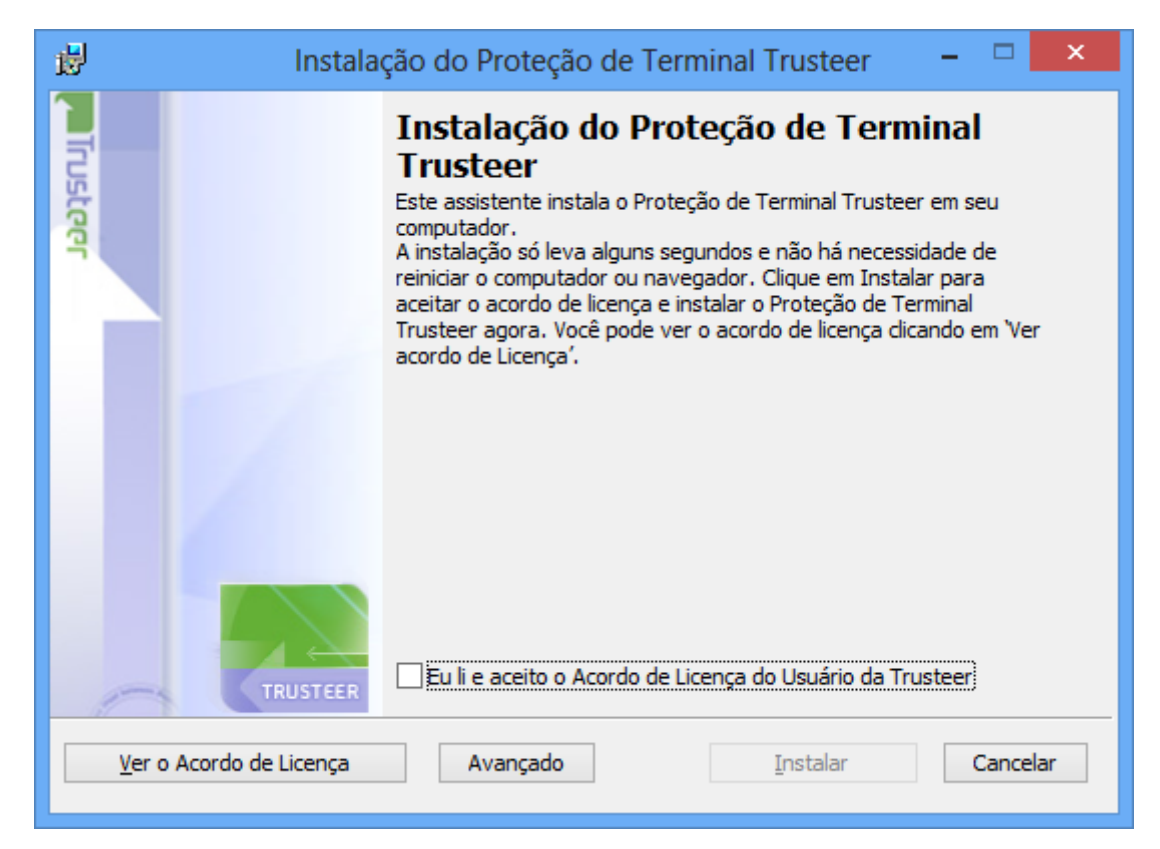

O assistente de instalação irá iniciar e poderá levar alguns minutos para instalar o Mecanismo de Segurança – Trusteer Rapport. Aguarde até finalizar.

## 😼 Banrisul

| <b>ë</b>                                                                             | Instalação do Proteção de Terminal Trusteer 🛛 – 🗖 🗙 |  |  |  |
|--------------------------------------------------------------------------------------|-----------------------------------------------------|--|--|--|
| Instalando Proteção de Terminal Trusteer                                             |                                                     |  |  |  |
| Aguarde enquanto o Assistente de Instalação instala o Proteção de Terminal Trusteer. |                                                     |  |  |  |
| Progresso:                                                                           | Copiando novos arquivos                             |  |  |  |
|                                                                                      |                                                     |  |  |  |
|                                                                                      | <u>V</u> oltar <u>P</u> róximo <u>Cancelar</u>      |  |  |  |

Quando a instalação for completada, a janela seguinte vai aparecer. Clique em "Finalizar".

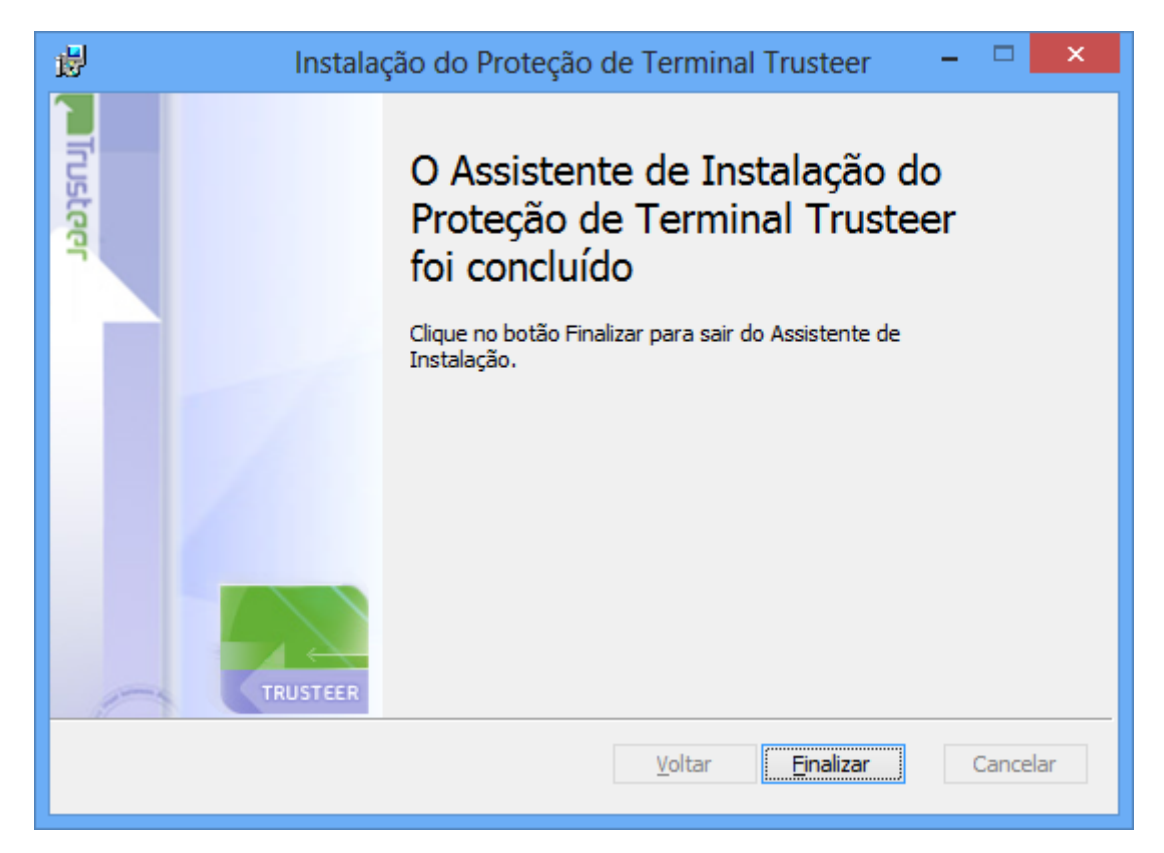

### 😼 Banrisul

Após a instalação, uma página de teste de compatibilidade poderá ser aberta. Caso o teste não seja carregado após alguns segundos, clique em "Continue".

| C Compatibility Test   Truste ×                                                 | - 0' × |
|---------------------------------------------------------------------------------|--------|
| ← → X 🗋 activation.trusteer.com/v3/pt-br/step-1                                 | ☆ =    |
|                                                                                 |        |
| Trusteer Rapport                                                                |        |
| reste de compatibilidade                                                        |        |
| Não feche esta janela. Aguarde enquanto o teste de compatibilidade é carregado. |        |
| Caso o teste não seja carregado após alguns segundos, clique aqui:              |        |
| Continue                                                                        |        |
|                                                                                 |        |
|                                                                                 |        |
|                                                                                 |        |
|                                                                                 |        |
|                                                                                 |        |
|                                                                                 |        |
|                                                                                 |        |
|                                                                                 |        |
|                                                                                 |        |
|                                                                                 |        |
|                                                                                 |        |

Aguarde até o final do teste de compatibilidade. Depois de finalizado, você pode fechar esta janela e continuar utilizando seu computador.

Aquardando rapport2.trus

#### Instalação em Mac OSx

Quando você clicar no link de download, o navegador vai iniciar o download do arquivo Rapport.dmg. Quando completado clique em abrir. Clique "OK" na tela que aparecerá a seguir.

| 00                                            | Abrir "Rapport.dmg"                       |  |  |
|-----------------------------------------------|-------------------------------------------|--|--|
| Você seleciono                                | u abrir:                                  |  |  |
| Rapport.dmg                                   | g                                         |  |  |
| Tipo: Document (15.8MB)                       |                                           |  |  |
| Site: http://                                 | download.trusteer.com                     |  |  |
| O que o Firefo                                | ox deve fazer?                            |  |  |
| Abria                                         |                                           |  |  |
| • Abrir com                                   | o: DiskimageMounter (aplicativo padrao) 🗧 |  |  |
| ODownload                                     |                                           |  |  |
| Memorizar a decisão para este tipo de arquivo |                                           |  |  |
|                                               |                                           |  |  |
|                                               | Cancelar OK                               |  |  |

Ao abrir o arquivo Rapport.dmg será exibida a seguinte caixa com dois ícones. Para instalar, abra o arquivo "Rapport.pkg".

| 😑 😑 📃 Trusteer Ra | apport            |
|-------------------|-------------------|
|                   | Sec.              |
| Provent a las     |                   |
| Rapport.pkg       | Uninstall Rapport |

A janela de boas vindas do instalador do Mecanismo de Segurança – Trusteer Rapport vai aparecer para iniciar a instalação. Clique em "Continuar".

## **s Banrisul**

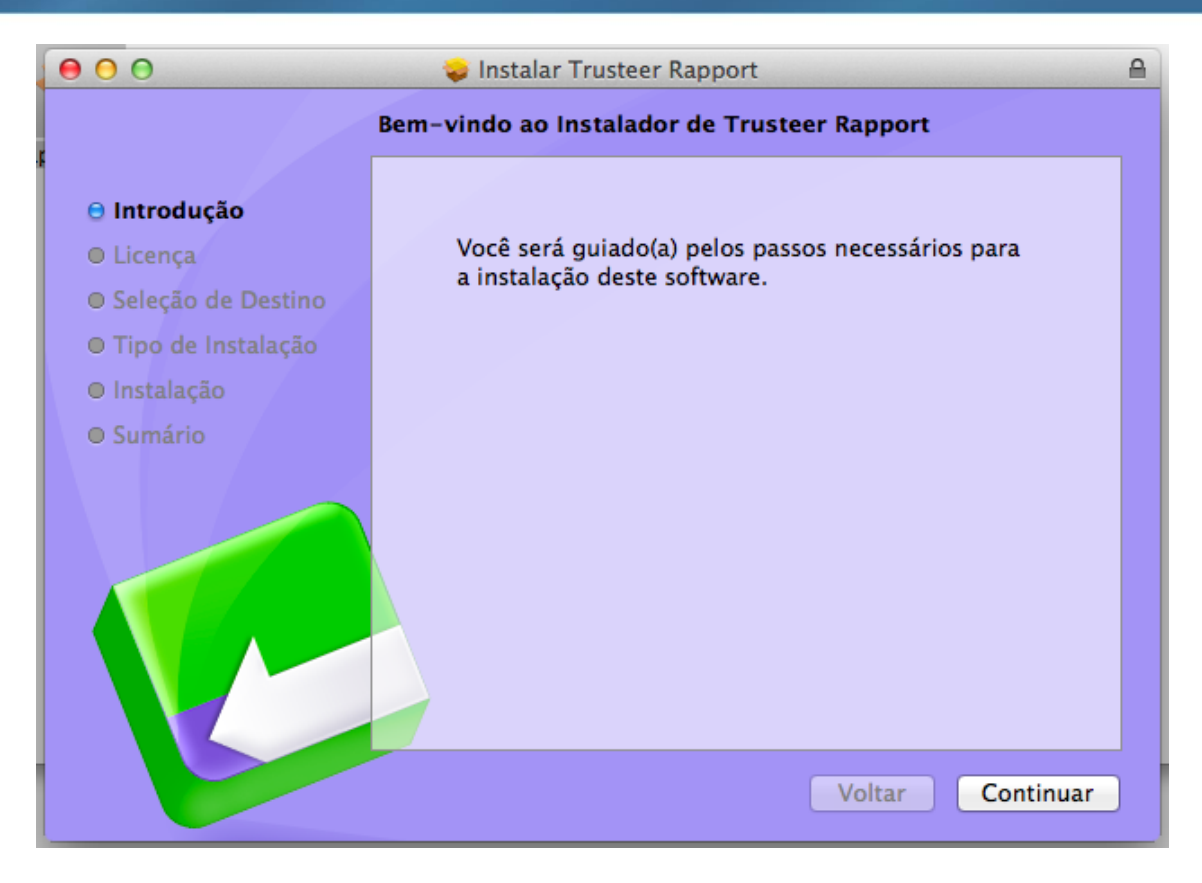

Na tela seguinte, os termos de licença de uso de software serão mostrados. Após ler os termos, clique em continuar.

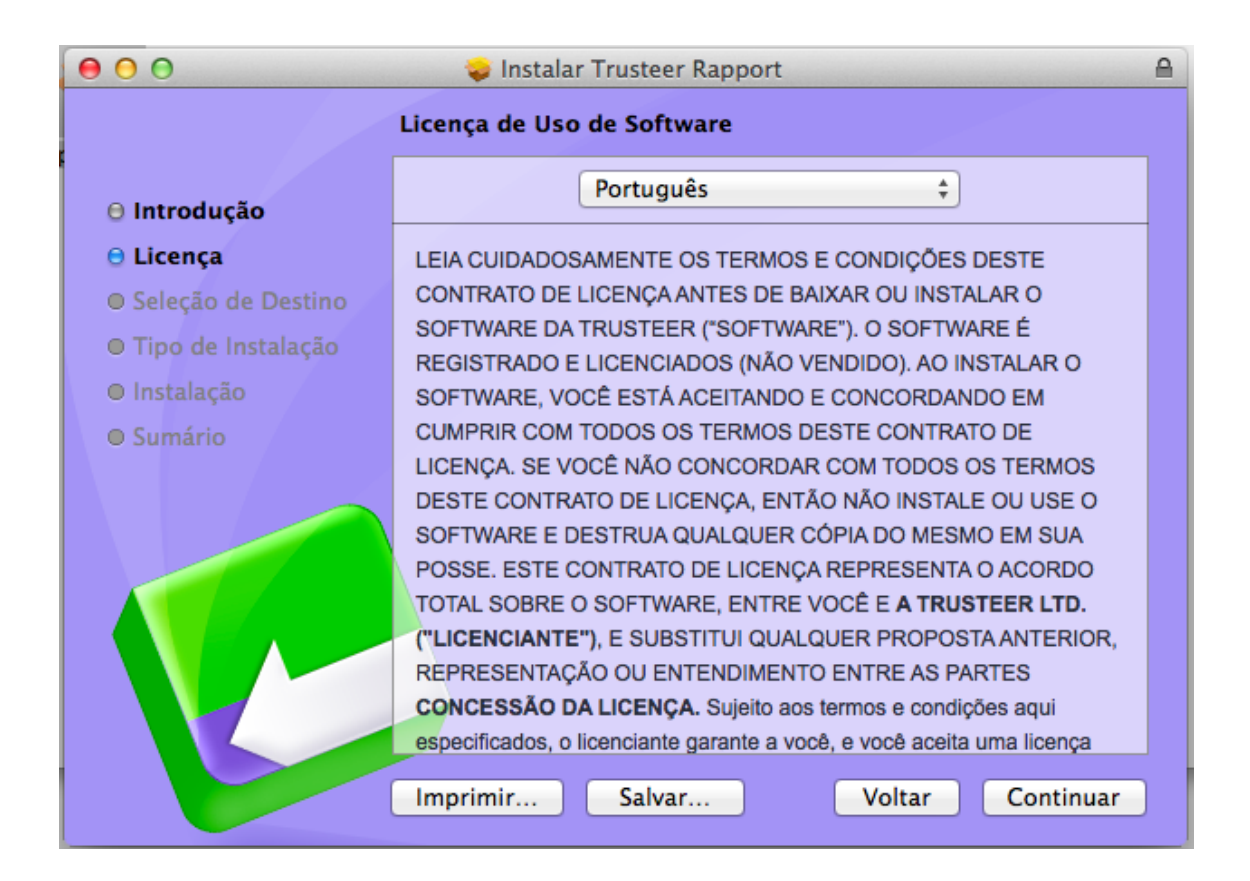

#### 🕉 Banrisul

A seguir, você deverá clicar em "Concordar" para continuar a instalação.

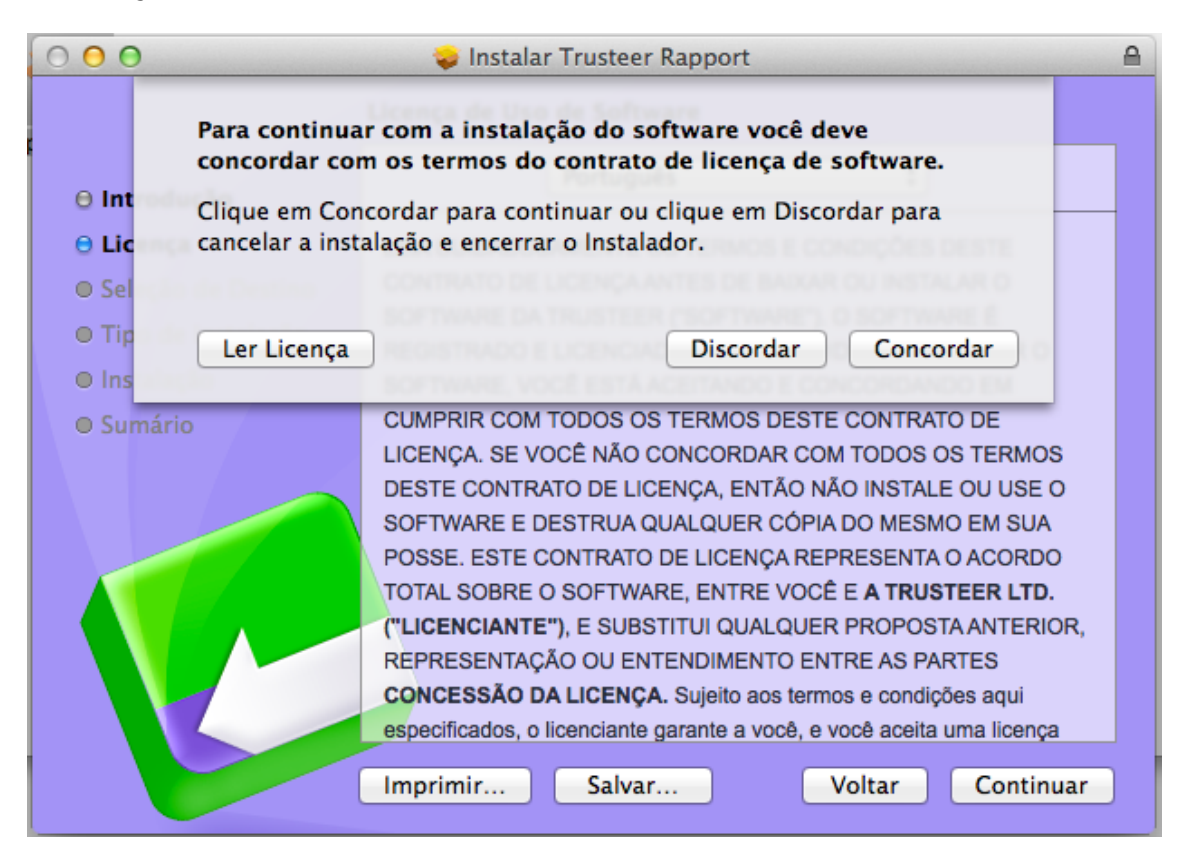

Na tela seguinte, clique em "Instalar" para começar a instalação do Mecanismo de Segurança – Trusteer Rapport.

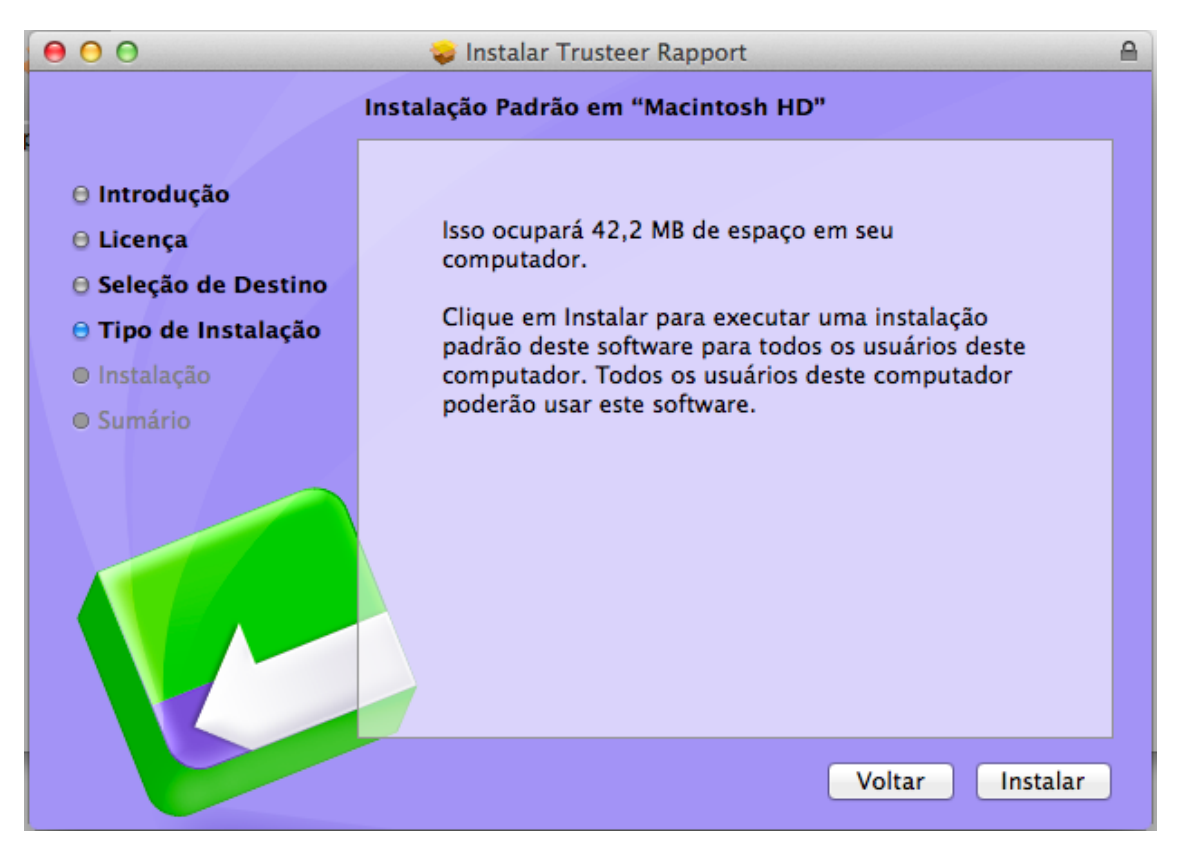